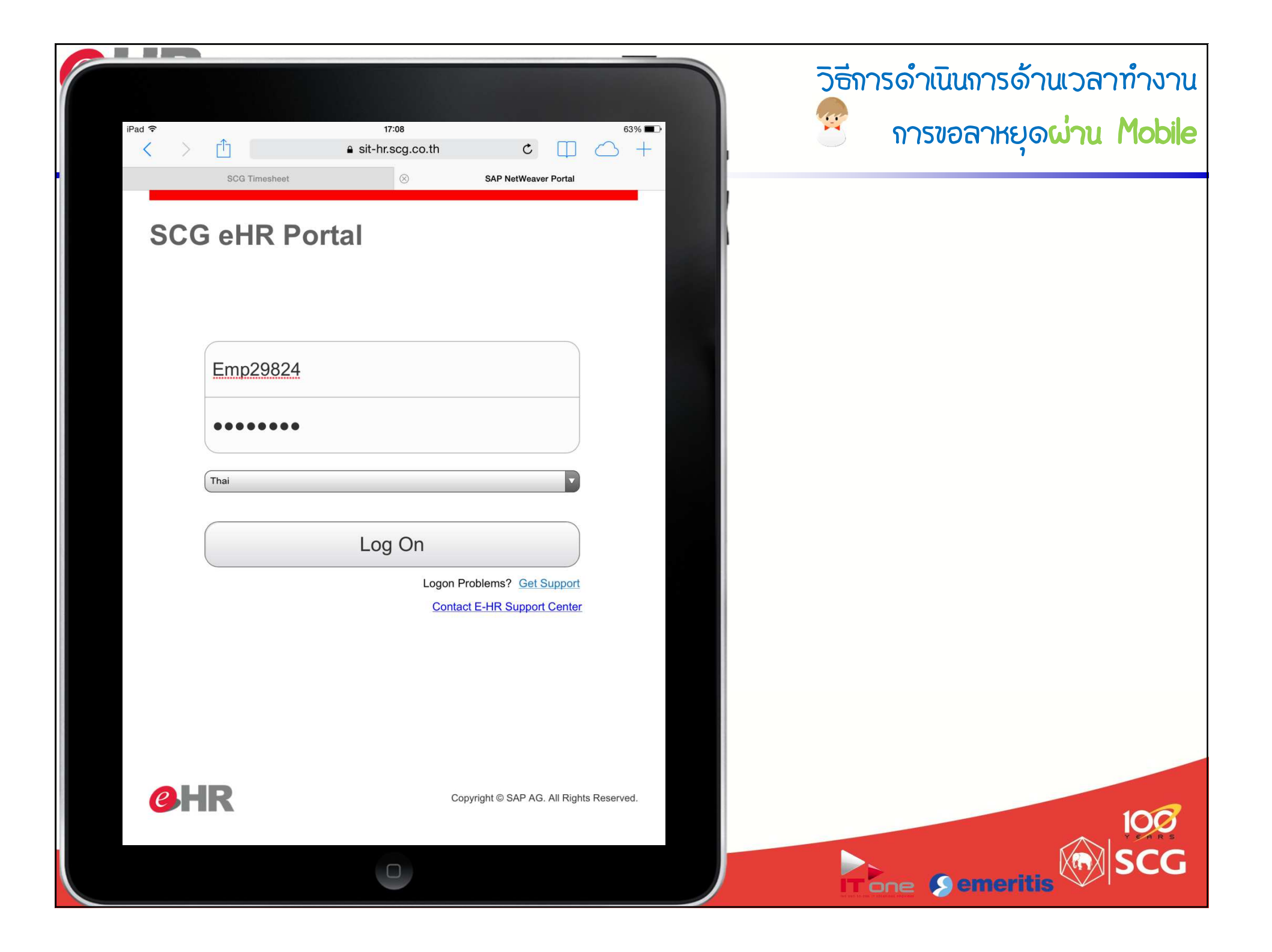

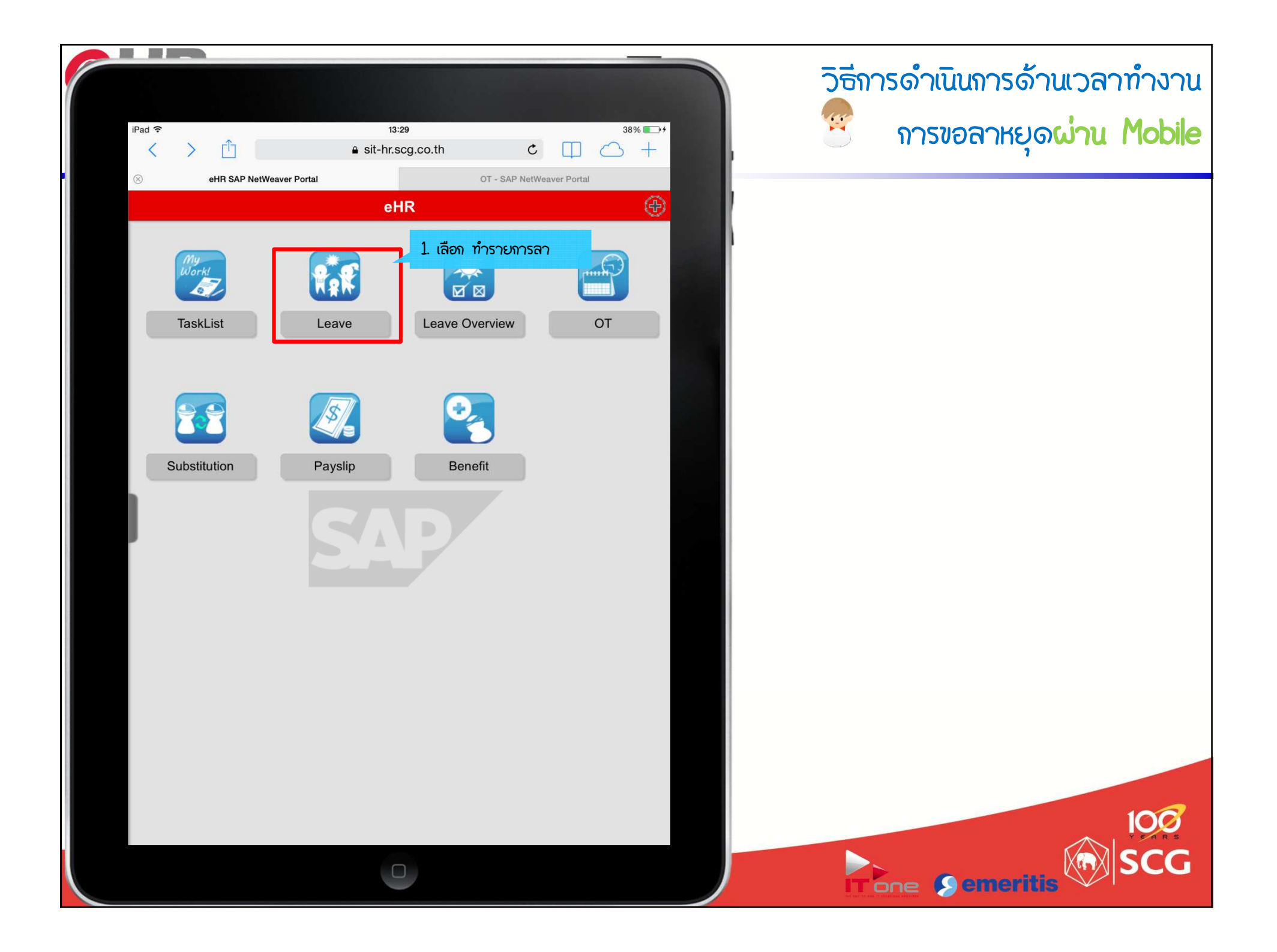

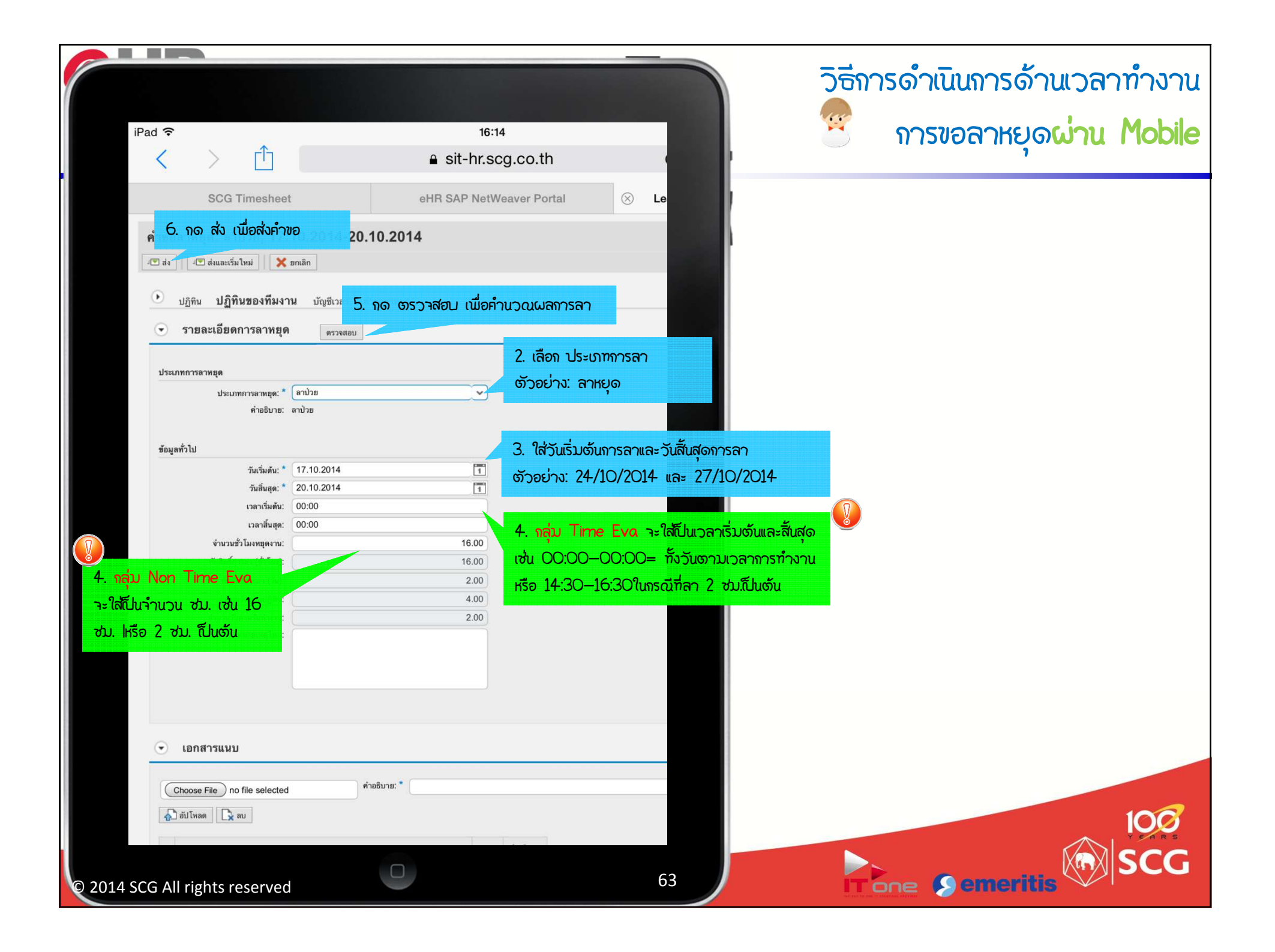

| ad 죽                  |                                 | •                     |           | 16:14                        |                 |               |              | 1.000                | 69% 🗖                |  |  |
|-----------------------|---------------------------------|-----------------------|-----------|------------------------------|-----------------|---------------|--------------|----------------------|----------------------|--|--|
| <                     | >                               |                       |           | a sit-hr.scg.co.th ℃         |                 |               |              |                      | $\bigcirc$ +         |  |  |
|                       | SCG Tin                         | nesheet               |           | eHR SAP NetWeaver F          |                 |               | ⊗ Leave      | - SAP NetWe          | SAP NetWeaver Portal |  |  |
| ภาพรว                 | มวันลาหยุด                      |                       |           |                              |                 |               |              |                      |                      |  |  |
|                       |                                 |                       |           |                              |                 |               |              |                      | 0                    |  |  |
| ) ส่งคำขอ             | ลาหยุดได้สำเร็จ                 |                       |           |                              |                 |               |              |                      |                      |  |  |
|                       | 7 แสดง การส่ง                   | พลลาสำเร็ว            |           |                              |                 |               |              |                      |                      |  |  |
|                       | <ol> <li>กาพรวมข้อมล</li> </ol> | การลาหยุด             | <b>9</b>  |                              |                 |               |              |                      |                      |  |  |
|                       |                                 |                       | เทม       | v 2                          | å.              |               |              | · 45                 | 9 2 2                |  |  |
| ยกเลก                 | บระเภทการลา                     | วนเรมดน<br>24 10 2014 | เวลาเรมตน | วนสนสุด<br>27 10 2014        | เวลาสนสุด       | ผูดาเนนการ    | สถานะ        | จานวนชว เมง<br>16.00 | เชแลว                |  |  |
|                       | วนทยุตพกเผย                     | 17 10 2014            | 00:00:00  | 20 10 2014                   | 00:00:00        | Mr Emp 1      |              | 16.00                | 2 Ju<br>16 ตัวโมง    |  |  |
|                       | ลาป่วย                          | 26.09.2014            | 00:00:00  | 29.09.2014                   | 00:00:00        | with Emp_1    | ลงแล้ว       | 10.00                | 10 27 604            |  |  |
|                       | ลาป่วย                          | 05.09.2014            | 00:00:00  | 08.09.2014                   | 00:00:00        | Mr. Emp. 1    | ปกิเสธ       | รายการทสงขอล         | an                   |  |  |
|                       |                                 | 00.00.2011            |           | 00.00.2011                   |                 |               | อฐาตอ        | 10.00                |                      |  |  |
| 0                     |                                 | a                     |           |                              |                 |               |              |                      |                      |  |  |
| •                     | ภาพรวมของบเ                     | ญชเวลา                |           | แสด                          | งสิทธิการลาทั้ง | າມດ           |              |                      |                      |  |  |
| บัญชีเวล              | กา: ทุกประเภท                   |                       |           |                              |                 |               | 1 นำไปใช้    |                      |                      |  |  |
| บัญชีเวลา             |                                 | การทักย               | ออกจาก    | การหักไปยั                   | <b>á</b>        | การให้สิทธิ   | การให้สิทธิต |                      | มแผนหลังจากลบ        |  |  |
| วันหยุดพักผ่อนประจำปี |                                 | 01.04                 | 2014      | 31.12.20                     | 14              | 8.00 วัน      |              | 6.00 วัน             | แสดงสิทธิการลา       |  |  |
| ลาป่วย                |                                 | 01.01.                | 2014      | 31.12.2014                   |                 | 240.00 ชั่วโม | 4            | 208.00 ชั่วโมง       |                      |  |  |
| ลากิจ                 |                                 | 01.01.                | 2014      | 31.12.20                     | 14              | 48.00 ชั่วโมง |              | 48.00 ชั่วโมง        |                      |  |  |
| ลากิจ                 |                                 |                       |           | 2004/1010 1114 004 1100/0110 | 31.12.2014      |               |              | 70 00 4 5            |                      |  |  |

© 2014 SCG All rights reserved

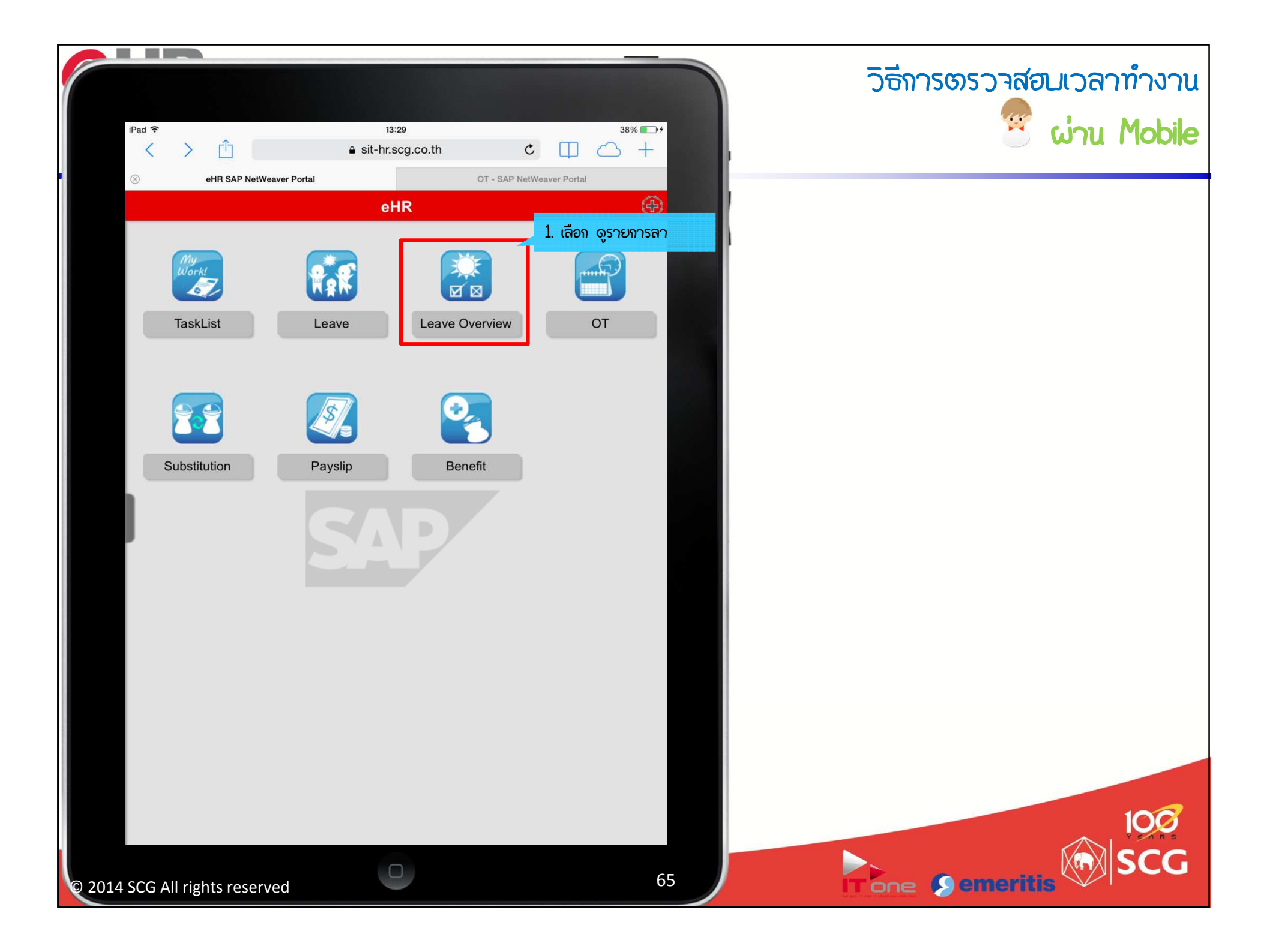

| ad ᅙ                      |               |             | 16:49        |                    |             |                |                                          |                              | 67%          | 6 💻  |
|---------------------------|---------------|-------------|--------------|--------------------|-------------|----------------|------------------------------------------|------------------------------|--------------|------|
| <                         | >             | Û           |              | <mark>≞</mark> sit | -hr.scg.co  | o.th           | Ċ                                        |                              | $\bigcirc$   | +    |
| SCG Timesheet             |               |             |              | eHR SAI            | P NetWeaver | Portal         | $\otimes$ Leave Overview - SAP NetWeaver |                              |              | · P  |
| ภาพรว                     | มวันลาหยุด    |             |              |                    |             |                |                                          |                              |              |      |
|                           |               |             |              |                    |             |                |                                          |                              |              | 0    |
| ۲                         | ภาพรวมข้อมูล  | การลาหยุด   | 📑 ใหม่       |                    |             |                |                                          |                              |              |      |
| ยกเลิก                    | ประเภทการลา   | วันเริ่มต้น | เวลาเริ่มต้น | วันสิ้นสุด         | เวลาสิ้นสุด | ผู้ดำเนินการ   | สถานะ                                    | จำนวนชั่วโมง                 | ใช้แล้ว      |      |
| ŵ                         | วันหยุดพักผ่อ | 24.10.2014  | 00:00:00     | 27.10.2014         | 00:00:00    |                | อนุมัติ                                  | 16.00                        | 2 วัน        |      |
|                           | ลาป่วย        | 17.10.2014  | 00:00:00     | 20.10.2014         | 00:00:00    |                | อนุมัติ                                  | 16.00                        | 16 ชั่วโมง   |      |
|                           | ลาป่วย        | 26.09.2014  | 00:00:00     | 29.09.2014         | 00:00:00    |                | อนุมั                                    |                              | 16 in ua     |      |
|                           | ลาป่วย        | 05.09.2014  | 00:00:00     | 08.09.2014         | 00:00:00    | Mr. Emp_1      | 2. แลยง<br><sup>ปฏิเส</sup> ้ ได้รับการ  | รายการกลุงขอ<br>เอนุมัติแล้ว | n' 1110=     |      |
| •                         | ภาพรวมของบั   | ญชีเวลา     |              |                    |             |                |                                          |                              |              |      |
| บัญชีเวล                  | า: ทุกประเภท  |             |              | <b>(~)</b> u       | สดงตั้งแต่: |                | 1 นำไปใช้                                |                              |              |      |
| บัญชีเวลา                 |               | การหักเ     | อกจาก        | การหักไปยัง        |             | การให้สิทธิ    |                                          | การให้สิทธิตามแผนหลังจากลบ   |              | ^    |
| วันหยุดพักผ่อนประจำปี     |               | 01.04       | 2014         | 31.12.2014         |             | 8.00 วัน       |                                          | 6.00 วัน                     |              |      |
| ลาป่วย                    |               | 01.01       | 2014         | 31.12.2014         |             | 240.00 ชั่วโมง |                                          | 208.00 ชั่วโมง               |              | E    |
| ลากิจ                     |               | 01.01       | 2014         | 31.12.2014         |             | 48.00 ชั่วโมง  |                                          | 48.00 ชั่วโม                 | do 177500-00 |      |
| ลากิจ ไม่จ่าย             |               | 01.01       | 2014         | 31.12.20           | )14         | 72.00 ชั่วโมง  | Ē                                        | 72.00 ชั่วโม                 |              | FINK |
| ลาเพื่อการฝึกอบรม ไม่จ่าย |               | 01.01       | 01.01.2014   |                    | 14          | 30.00 -50      |                                          | 30.00 วัน                    |              |      |